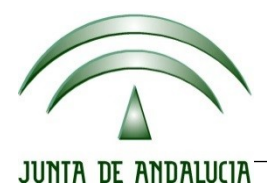

## IES Gran Capitán Módulo: Despliegue Aplicaciones Web

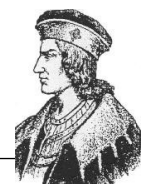

Ciclo Formativo de Grado Superior "Desarrollo de aplicaciones Web"

# Instalación y configuración servidor DNS Bind

Autores: Jesús López González Pedro J. Ramos Ruiz

# Índice de contenido

| IInstalación del servicio                    | 3 |
|----------------------------------------------|---|
| 1.1Instalación paquete bind9                 | 3 |
| 2Configuración del servidor.                 | 4 |
| 2.1Configuración fichero named.conf.local    | 4 |
| 2.2Configurando resolución directa e inversa | 4 |
| 3Pruebas                                     | 6 |

### 1 INSTALACIÓN DEL SERVICIO

### 1.1 Instalación paquete bind9

Para instalar nuestro servicio DNS debemos de ejecutar el siguiente comando:

root@srvJesus:/home/jesus# apt–get install bind9.

### 2 CONFIGURACIÓN DEL SERVIDOR

#### 2.1 Configuración fichero named.conf.local

Ahora vamos a pasar a editar el archivo *named.conf.local*. En este archivo definiremos las zonas de búsqueda directa e inversa:

```
GNU nano 2.2.6 Fichero: named.conf.local Mot
//
// Do any local configuration here
//
// Consider adding the 1918 zones here, if they are not used in your
//include "/etc/bind/zones.rfc1918";
//Zona directa
zone "caracoles.gcap.net"{
    type master;
    file "/etc/bind/db.directa";
    notify yes;
};
//Zona inversa
zone "115.168.192.in-addr.arpa"{
    type master;
    file "/etc/bind/db.inversa";
    notify yes;
};
```

#### 2.2 Configurando resolución directa e inversa

Ahora creamos el archivo de resolución directa:

| GNU n                   | ano 2.2.             | 6                     | Fichero:                                                         | db.directa                                                                                                 |
|-------------------------|----------------------|-----------------------|------------------------------------------------------------------|----------------------------------------------------------------------------------------------------|
| : BIND<br>;             | reverse              | data file             | e for empty rf                                                   | c1918 zone                                                                                                 |
| ; DO NO<br>; Inste<br>: | T EDIT T<br>ad, copy | HIS FILE<br>it, edit  | – it is used<br>t named.conf,                                    | for multiple zones.<br>and use that copy.                                                                  |
| \$TTL                   | 86400                |                       |                                                                  |                                                                                                    |
| @                       | IN                   | SOA                   | caracoles.gca<br>1<br>604800<br>86400<br>2419200<br>86400 )      | ap.net. root.caracoles.gcap.net. (<br>; Serial<br>; Refresh<br>; Retry<br>; Expire<br>; Negative Cache TTL |
| ,<br>@<br>dns<br>www    | IN<br>IN<br>IN<br>IN | NS<br>A<br>A<br>CNAME | caracoles.gca<br>192.168.115.1<br>192.168.115.1<br>caracoles.gca | ap.net.<br>165<br>165<br>ap.net.                                                                           |

Y el fichero de resolución inversa:

| GN GN                  | ↓U nano 2.2.         | .6                      | Fichero: db.inversa                                                                                                    |  |
|------------------------|----------------------|-------------------------|----------------------------------------------------------------------------------------------------|--|
| :<br>; B:<br>;         | (ND reverse          | data                    | file for local loopback interface                                                                                                    |  |
| \$TΤL                  | . 604800             |                         |                                                                                                    |  |
| Q<br>;                 | IN                   | SOA                     | caracoles.gcap.net. root.caracoles.gcap.net. (<br>1 ; Serial<br>604800 ; Refresh<br>86400 ; Retry<br>2419200 ; Expire<br>604800 ) ; Negative Cache TTL |  |
| @<br>165<br>165<br>165 | IN<br>IN<br>IN<br>IN | NS<br>PTR<br>PTR<br>PTR | caracoles.gcap.net.<br>caracoles.gcap.net.<br>www.caracoles.gcap.net.<br>dns.caracoles.gcap.net.                                                       |  |

#### **3 PRUEBAS**

Si probamos a resolver el nombre de nuestro dominio desde otra máquina con nslookup:

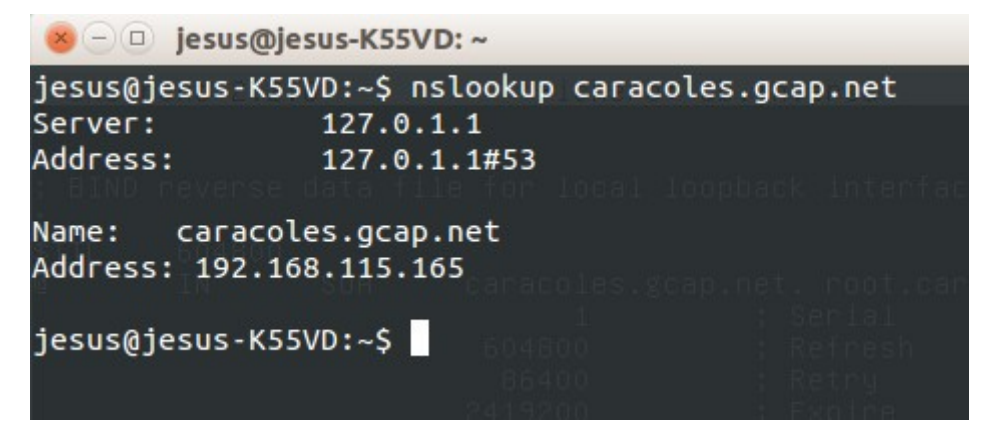

Y para comprobar la resolución inversa:

| jesus@jesus-K55\<br>Server:<br>Address:                  | /D:~\$ nslookup 1<br>127.0.1.1<br>127.0.1.1#53 | 92.168.                    | 115.165<br>mbre de noestro dominio desde otra<br>(S-KS5VD: -                |            |
|----------------------------------------------------------|------------------------------------------------|----------------------------|-----------------------------------------------------------------------------|------------|
| 165.115.168.192.<br>165.115.168.192.<br>165.115.168.192. | in-addr.arpa<br>in-addr.arpa<br>in-addr.arpa   | name =<br>name =<br>name = | = caracoles.gcap.net.<br>= dns.caracoles.gcap.ne<br>= www.caracoles.gcap.ne | et.<br>et. |